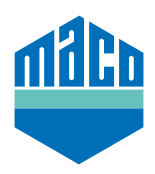

## Integrationsanleitung - SYMCON Gateway

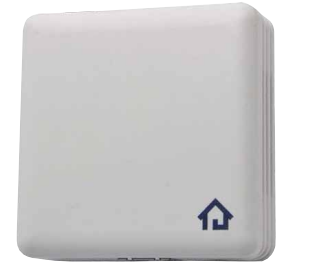

- Voraussetzung f
  ür die Integration ist die Verwendung einer Symcon Symbox, sowie der EnOcean-f
  ähigen Erweiterung "EnOcean LAN Gateway" (www.symcon.de).
- > Die Software **"IP-SYMCON"** muss auf einem PC oder anderem Endgerät installiert sein.
- > Im Objektbaum der Verwaltungskonsole von IP-Symcon den "Enocean Konfigurator" öffnen. Auf "Erstellen" klicken, um ein neues Gerät zu erstellen.

| <b>☆</b> овјектваџм × | ENOCEAN CONFIGURATOR $	imes$ | + 👉 📈 🍂 i 🏢             |
|-----------------------|------------------------------|-------------------------|
| Instanzkonfiguration  | GATEWAY KONFIGURI            | IEREN ØGATEWAY ÄNDERN 🛛 |
| Geräte                |                              |                         |
| Geräte-ID Melde-I     | D Name                       | InstanzID               |
|                       | Neues Gerät hinzufügen       | Kein(e)                 |
|                       |                              |                         |
| ALLE ALS GESEHEN M    | ARKIEREN ALLE E              | RSTELLEN ERSTELLEN      |

> Über das Dropdown-Menü den Sensor auswählen **(A5-14-01 für eTronic oder A5-14-0A für mTronic)** und mit **OK** bestätigen.

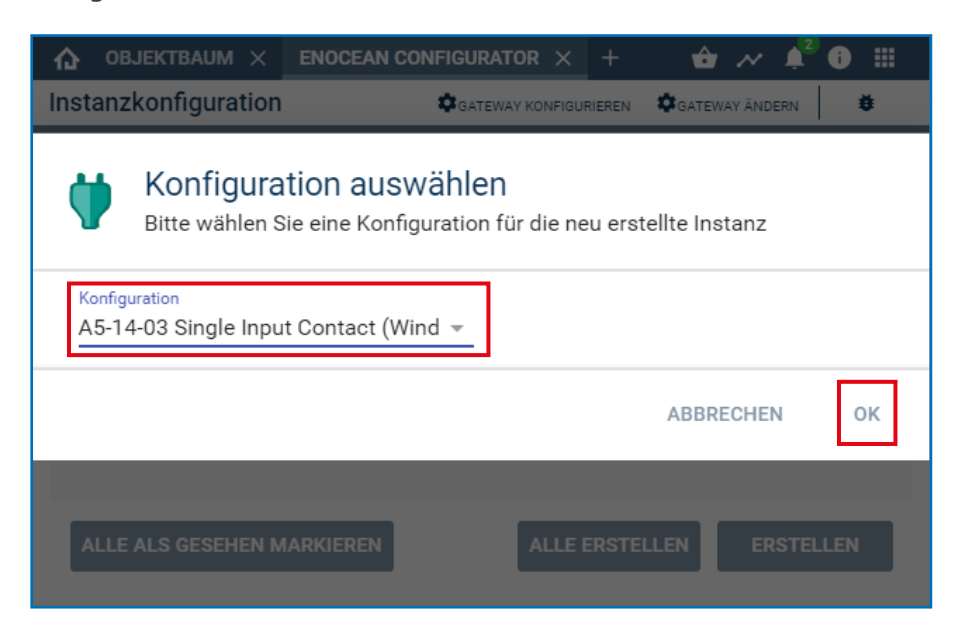

> Das soeben erstellte Gerät auswählen und mit der Schaltfläche **"Konfigurieren"** die Konfigurationsseite öffnen.

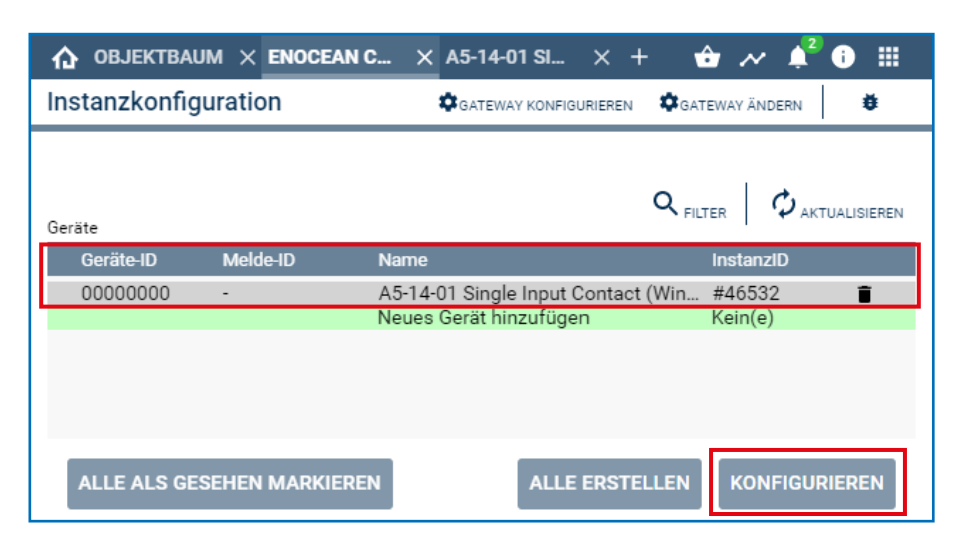

> In der Konfigurationsseite über den "Suchen-Button" das Popup-Fenster zum Suchen öffnen.

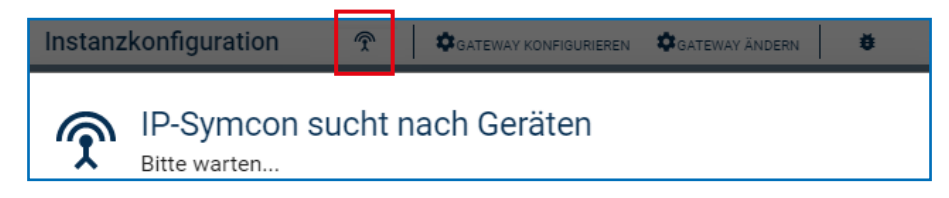

> Sensor mehrfach anlernen (lt. Anleitung = Magnet über Reedkontakt bzw. 3mal kurz drücken) bis die Geräte-ID angezeigt wird. Diese Geräte-ID anwählen und mit OK bestätigen.

| Instanz | konfiguration               | Ŷ       | GATEWAY KONFIGURIEREN | GATEWAY ÄNDERN | ŧ      |
|---------|-----------------------------|---------|-----------------------|----------------|--------|
| Ŷ       | IP-Symcon s<br>Bitte warten | sucht r | nach Geräten          |                |        |
| Gerät   |                             |         |                       | Instanz        |        |
| 0592050 | )F                          |         |                       | A5-14-01 Singl | e Inpu |
|         |                             |         |                       |                |        |
|         |                             |         |                       |                |        |
|         |                             |         |                       |                |        |
|         |                             |         |                       | ABBRECHEN      | ок     |

> Kontrollieren, ob die ID nun nicht mehr 0000000, sondern die **ID des eingelernten Gerätes** ist und die **Änderungen übernehmen**.

| Instanzkonfiguration 🖈 🕸 GATEWAY KONFIGURIEREN 🌣 GATEWAY ÄNDERN 🕸<br>Geräte-ID<br>0592050F |  |  |  |  |  |
|--------------------------------------------------------------------------------------------|--|--|--|--|--|
| Geräte-ID<br>0592050F                                                                      |  |  |  |  |  |
|                                                                                            |  |  |  |  |  |
| Die Instanz hat noch ungespeicherte Änderungen ÄNDERUNGEN ÜBERNEHMEN                       |  |  |  |  |  |

> Anschließend befindet sich im Objektbaum das eingerichtete Gerät und der Status wird angezeigt.

| 46532 | ✓ ↓ A5-14-01 Single Input Contact (Window/Door) | EnOcean EEP A51401RX |                  |          |
|-------|-------------------------------------------------|----------------------|------------------|----------|
| 34012 | Versorgungsspannung                             | Float                | 2,9 V            | 16:30:46 |
| 55953 | Kontakt                                         | Boolean              | Kontakt geöffnet | 16:30:46 |

> Sensor mittels Fensterbetätigung prüfen. Falls Statusmeldungen nicht korrekt, eingestellten Modus bzw. die Einbaulage des Sensors überprüfen.

Unerwartete Schwierigkeiten bei der Integration? Sonstige Fragen und Anregungen? Bitte wenden Sie sich direkt an Symcon: www.symcon.de

Viele Fragen werden auch in der umfangreichen Community beantwortet: https://community.symcon.de/

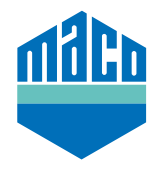

## MACO in Ihrer Nähe:

www.maco.eu/kontakt

**TECHNIK DIE BEWEGT** 

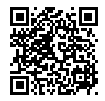

Dieses Print-Dokument wird laufend überarbeitet. Die aktuelle Version finden Sie unter <u>https://www.maco.eu/assets/759387</u> oder scannen Sie den QR-Code. Erstellungsdatum: 10/2021 Best.-Nr. 759387 Alle Rechte und Änderungen vorbehalten.